## Simulation du réseau de la salle de technologie

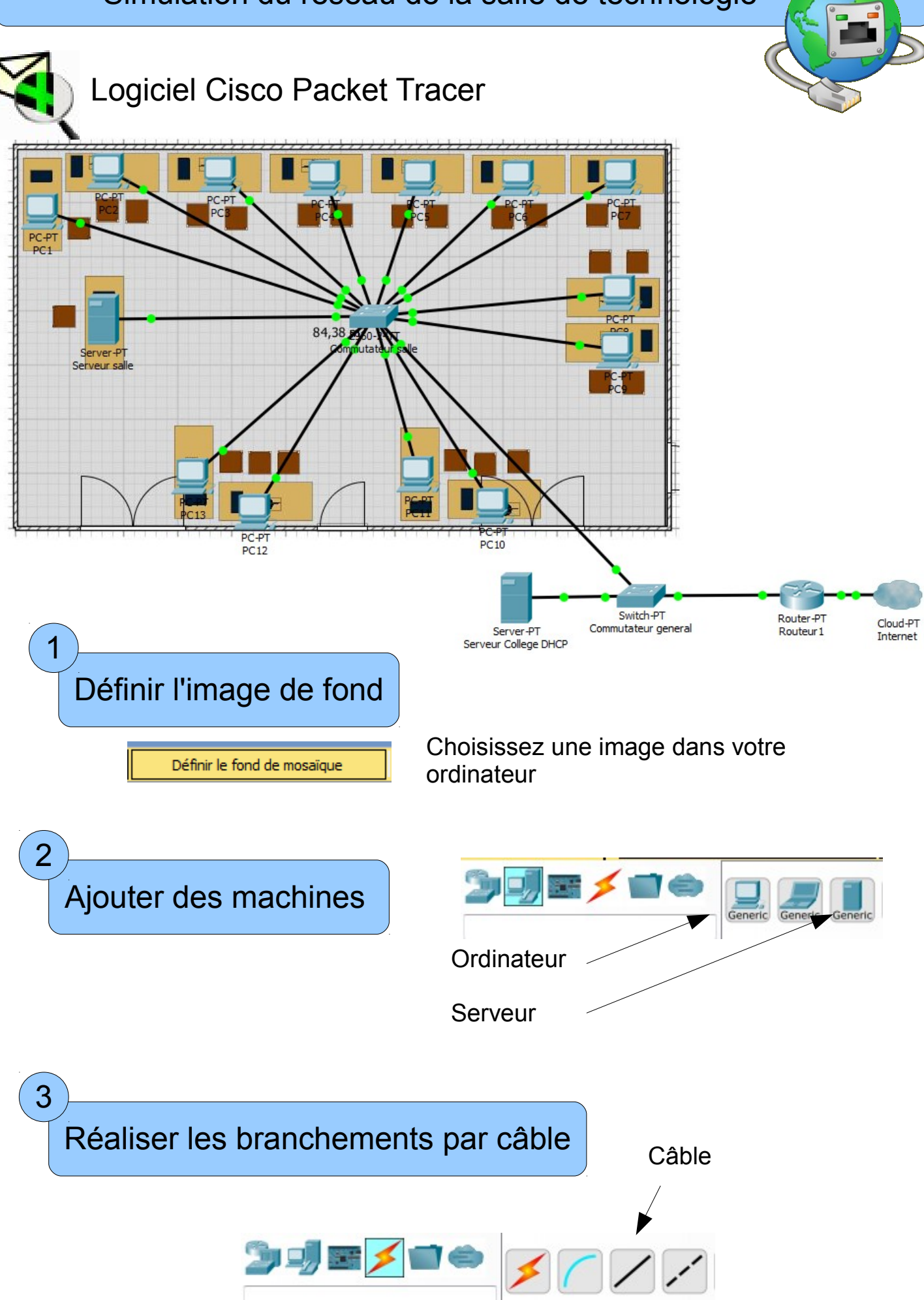

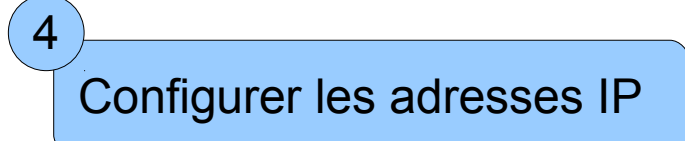

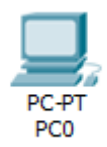

| 9 PC1                                 |                              |                                                  |  |
|---------------------------------------|------------------------------|--------------------------------------------------|--|
| Physique Configuration Bu             | reau Programmation Attributs |                                                  |  |
| GLOBAL                                | FastEthernet0                |                                                  |  |
| Paramètres                            | État du port                 | Activé                                           |  |
| Paramètres d'algorithme               | Bande passante               | I00 Mbit/s 10 Mbit/s Auto                        |  |
| INTERFACE                             | Duplex                       | 🔘 Semi-duplex 🔘 Duplex intégral 📝 Auto           |  |
| FastEthernet0                         | Adresse MAC                  | 000C.CF16.7906                                   |  |
| Bluetoon                              | Configuration IP             |                                                  |  |
|                                       | O DHCP                       |                                                  |  |
|                                       | Statique                     |                                                  |  |
|                                       | Adresse IP                   | 10.99.4.1                                        |  |
|                                       | Masque de sous-reseau        | 255.0.0.                                         |  |
| Choisir la<br>carte réseau            | IP statique                  | Indiquer la bonne IP<br>(voir table d'adressage) |  |
| 5                                     | )                            |                                                  |  |
| Utiliser le serveur http de la classe |                              |                                                  |  |

Sur le bureau, lancer le navigateur et demander l'IP du serveur 10.99.4.8

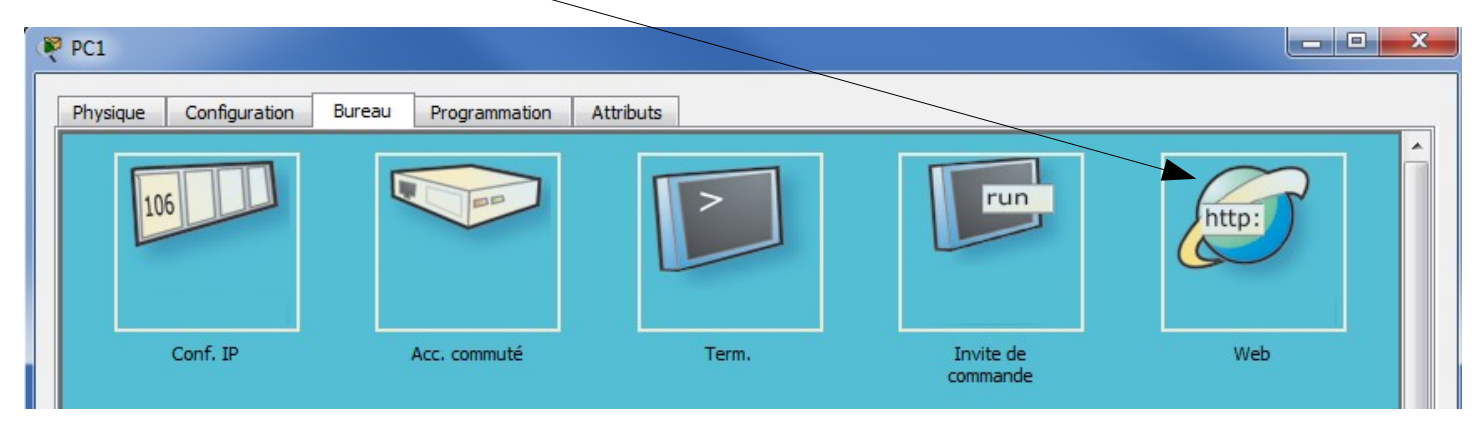

Le navigateur affiche la page du serveur demandé :

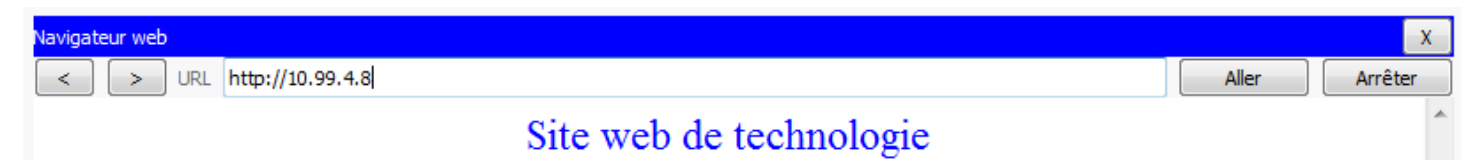

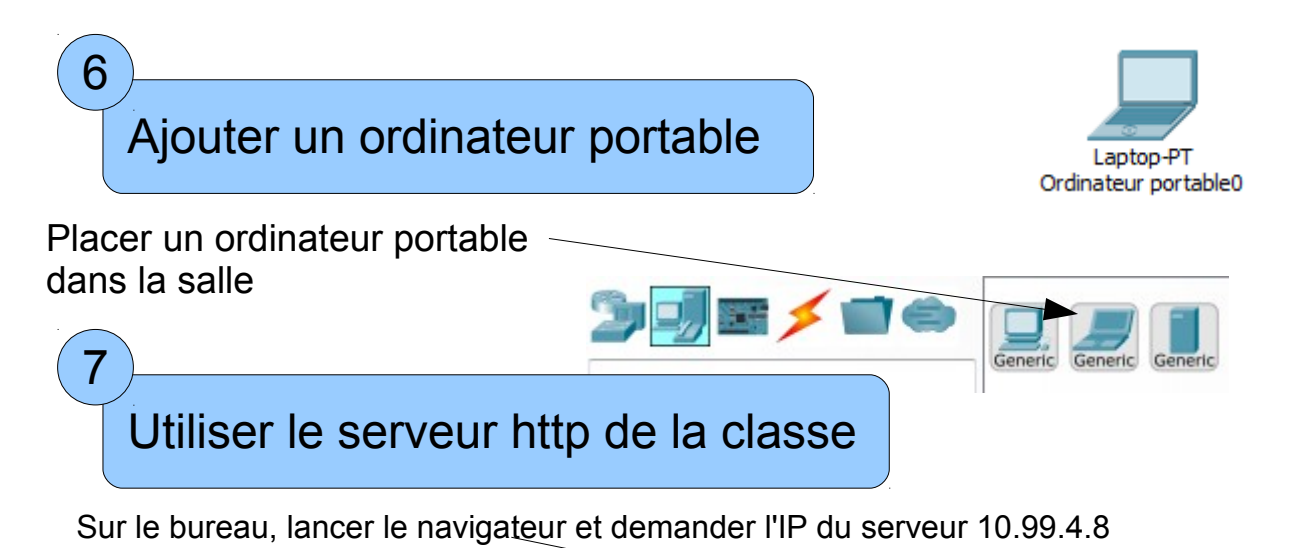

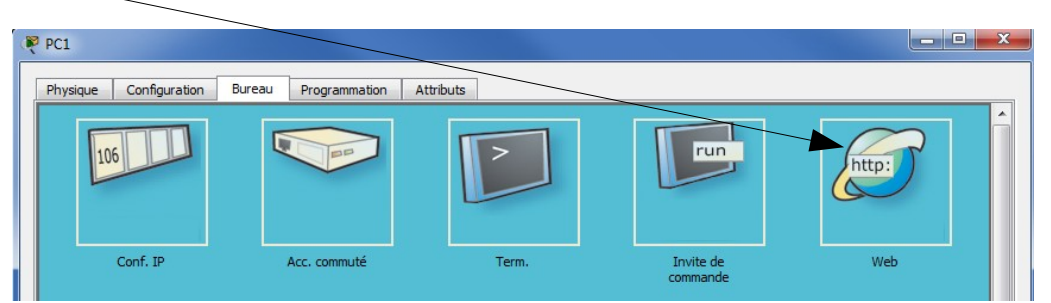

Pas de réponse ? Est il branché ? A t il une adresse IP ?

| 8<br>Attribuer une II                                                                                                | Pautomatique                   |                                                                                                    |
|----------------------------------------------------------------------------------------------------|--------------------------------|----------------------------------------------------------------------------------------------------|
| Pordinateur portable0                                                                                                |                                |                                                                                                    |
| Physique Configuration<br>GLOBAL<br>Paramètres<br>Paramètres d'algorithme<br>INTERFACE<br>FastEthernet0<br>Bluetooth | Bureau Programmation Attributs | Cet ordinateur n'a pas<br>d'adresse IP prévue.<br>Activer la case DHCP<br>Le serveur du collège va lui<br>donner une adresse |

Tester le serveur http de la classe

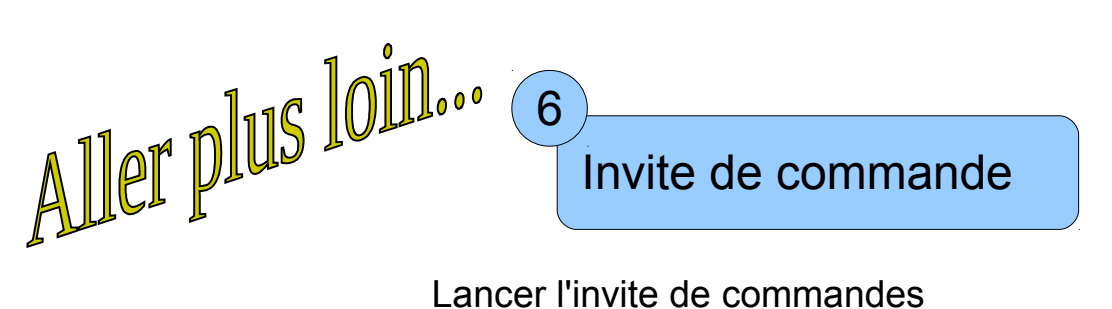

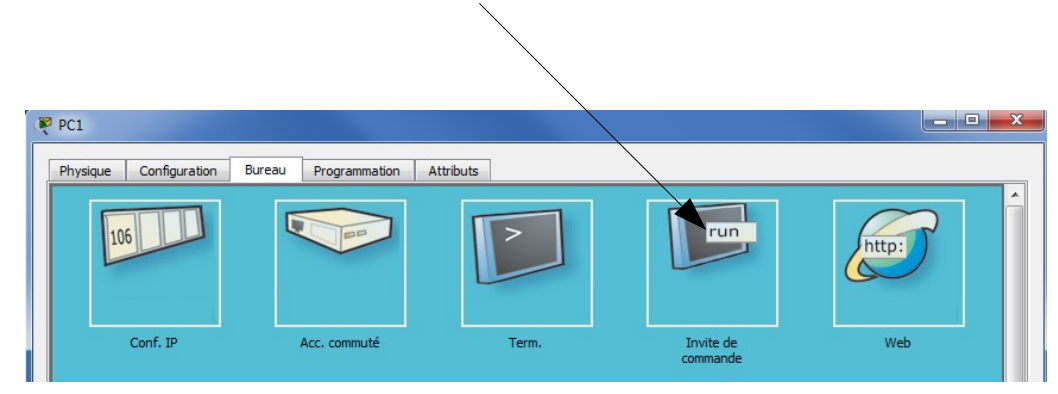

Taper "ipconfig" puis Entrée

L'invite affiche les caratéristiques des paramètres réseau

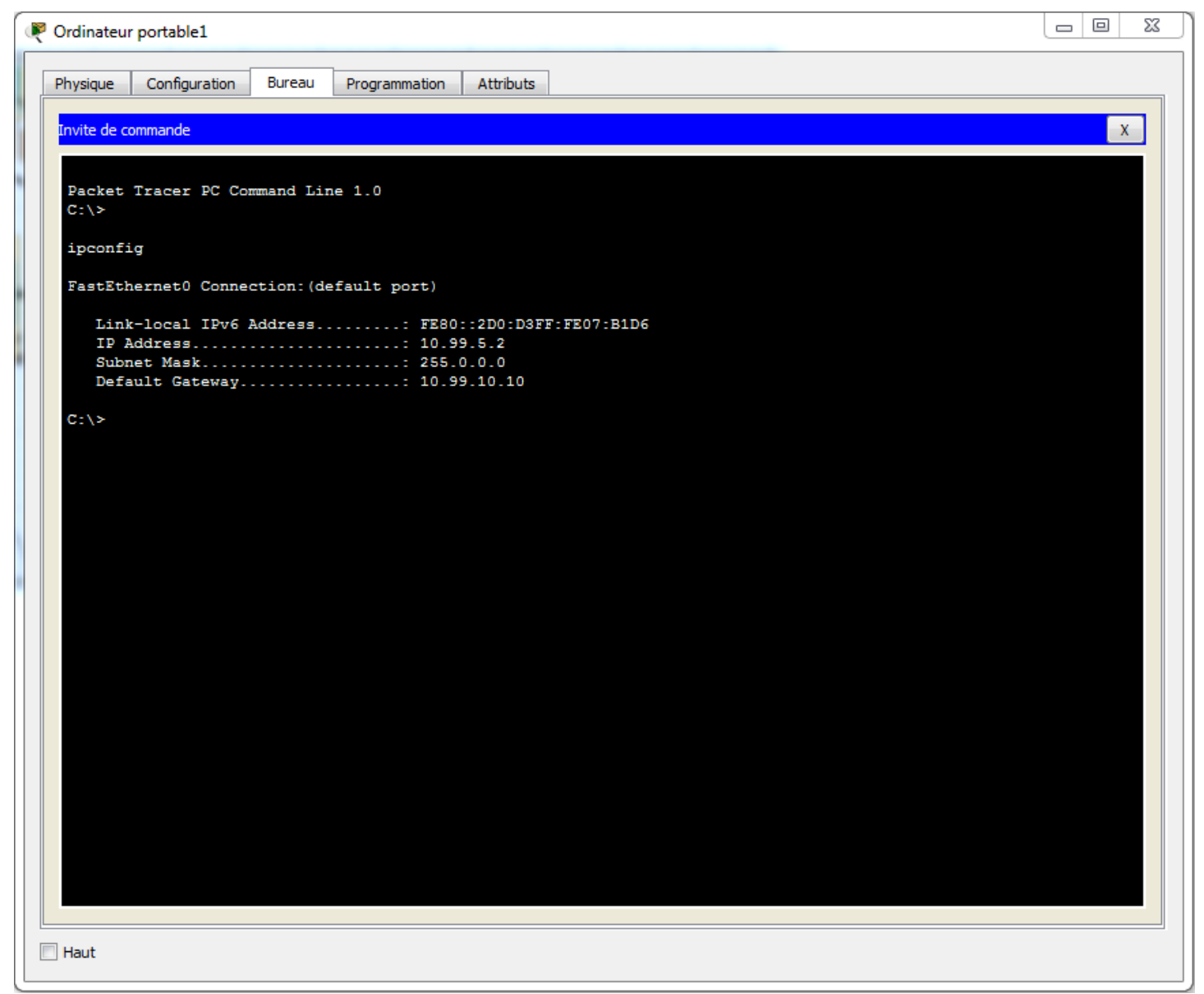